Instructions for building PKIF

- Install Visual Studio .NET 2005
- Download and install Microsoft Windows SDK for Windows 7 from <u>http://www.microsoft.com/downloads/en/details.aspx?FamilyID=35aeda01-421d-4ba5-b44b-543dc8c33a20</u>
- Add include and lib folders from Windows SDK for Windows 7 to Visual Studio using the Tools -> Options -> Projects and Solutions -> VC++ Directories dialog. Make sure they are at the top of the list.
- Install boost version 1\_44. For installation instructions visit www.boost.org.
  - Add the following guard to line 1191 of boost/filesystem/v2/operations.hpp:
    #if !defined(BOOST\_WINDOWS\_API) || defined(BOOST\_FS\_HARD\_LINK) as referenced in https://svn.boost.org/trac/boost/ticket/4630
  - Specify BOOST\_HOME environment variable pointing to the boost installation location.
  - Specify BOOST\_INCLUDE environment variable pointing to the boost include location.
- Install Python. It can be downloaded from <u>http://www.activestate.com/</u>
- Install Perl. It can be downloaded from <u>http://www.activestate.com/</u>
- Install latest Java 5.0 JDK (Needed to build JPKIF). It can be downloaded from http://java.sun.com/javase/downloads/index\_jdk5.jsp.
  - Specify JAVA\_HOME environment variable pointing to the location of java jdk. Place the bin folder of java installation in your path.
- Download and extract swig version 2.0.1 (Needed to build JPKIF and C# PKIF code). It can be downloaded from http://www.swig.org/. Place the extracted swig in your path.
- Download and build wxWidgets from http://www.wxwidgets.org/ version 2.8.11 (Needed by PKIF Resources).
  - Specify WXWIN environment variable and point it to the location of the wxWidgets.
- Build NSS
  - Download and install the current MozillaBuild package from: <u>http://ftp.mozilla.org/pub/mozilla.org/mozilla/libraries/win32/MozillaBuildSetup-Latest.exe</u>
  - o Launch start-msvc8.bat batch file located in MozillaBuild installation directory.
  - cd into <project>\srclib\nss directory.
  - Enter perl grabbuild.pl . build debug for building debug
  - Enter perl grabbuild.pl . build release for building release
  - Create an environment variable NSSOSVERSION indicating operating system version (WINNT5.1, WINNT6.0)
- Build OpenSSL
  - Download openssl-1.0.0c source code from http://www.openssl.org/ and extract it into <project>\srclib directory.
  - From <project>\srclib\openssl-1.0.0c directory execute following commands
    - perl Configure VC-WIN32
    - ms\do\_ms.bat
    - nmake /f ms\nt.mak

- copy out32\\*.lib into <project>\srclib\lib\2005
- nmake /f ms\ntdll.mak (needed by PKIFXML)
- Create an environment variable OPENSSL\_HOME pointing to <project>\srclib\openssl-1.0.0c
- Create an environment variable PKIF\_SRCLIB and point it to the <project>\srclib directory
- Create an environment variable OBJLIB\_HOME and point it to the <project>\srclib\ObjLib directory
- Build PKIF dependencies
  - Download PKIFv2\_1-XXX-srclib.zip from the PKIF sourceforge site.
  - Extract the contents into the <project>\srclib folder (the srclib folder will now contain nss, openssl-1.0.0c, cryptopp, IETFASN1Library, ObjLib, libcurl, projects, lib folders)
  - Open the BuildSrcLibDependencies.sln located in <project>\srclib\projects\2005 folder using Visual Studio 2005.
  - o Build srclib dependencies Release and/or Debug target
  - Create an environment variable CRYPTOCROOT and point it to <project>\srclib\cryptopp folder.
- Build PKIFv2
  - o Download PKIFv2\_1-XXX-source.zip from the PKIF sourceforge site.
  - Extract the contents so the devel, applications, and dist folders are peer to <project>\srclib folder
  - Create an environment variable PKIF\_HOME and point it to the <project>\dist/2005 directory
  - Open PKIF.sln located in <project>\devel\projects\2005 folder using Visual Studio 2005
  - o Build PKIF Release and/or Debug target
- Build PKIFCMS, PKIFTSP, PKIFResources, PKIFERS, and PKIFSCVP
  - Open PKIFCMS.sln located in <project>\applications\PKIFCMS\proj\2005 folder using Visual Studio 2005
  - o Build PKIFCMS Release and/or Debug target
  - Open PKIFTSP.sln located in <project>\applications\PKIFTSP\proj\2005 folder using Visual Studio 2005
  - o Build PKIFTSP Release and/or Debug target
  - Open PKIFERS.sln located in <project>\applications\PKIFERS\proj\2005\ PKIFERS folder using Visual Studio 2005
  - Build PKIFERS Release and/or Debug target
  - $\circ~$  Open PKIFSCVP.sln located in <project>\applications\ PKIFSCVP \proj\2005\ PKIFSCVP folder using Visual Studio 2005
  - o Build PKIFSCVP Release and/or Debug target
  - Open AllResources.sln located in <project>\applications\PKIFResources\proj folder using Visual Studio 2005
  - o Build PKIFResources Release and/or Debug target
- Build PKIF JAVA wrappers
  - Download JPKIF2\_1-XXX-source.zip from the PKIF sourceforge site.
  - Extract the contents into <project>\applications folder.

- Create a directory JPKIFsln in <project>\applications and copy JPKIF.sln file there from JPKIF folder
- Open <project>\JPKIF\ JPKIF.sln using Visual Studio 2005.
- Build PKIF Java Release and/or Debug target
- Build PKIF C# wrappers
  - Download PKIF.Net2\_1-XXX-source.zip from the PKIF sourceforge location.
  - Extract the contents into <project>\applications folder. Note: If you are building PKIF JAVA, SWIG folder was already created by the step above; just copy the contents of the extracted swig folder into existing one.
  - Open <project>\applications\PKIF.Net\PKIF.Net.sln using Visual Studio 2005.
  - Build PKIF .Net Release and/or Debug target
- Build PKIFXML
  - Download PKIFv2\_1-XXX-PKIFXML-srclib-xalan.zip, PKIFv2\_1-XXX-PKIFXML-srclib-xerces.zip, PKIFv2\_1-XXX-PKIFXML-srclib-xmlsec.zip from PKIF sourceforge site.
  - Extract the contents into <project>/applications\PKIFXML\srclib folder.
  - Build xerces Release and/or Debug target using the solution provided in the project folder .
  - Create XERCESCROOT environment variable and point it to <project>\applications\PKIFXML\srclib\xerces-c-src\_2\_7\_0
  - Build xalan Release and/or Debug target using the solution provided in the project folder.
    - Add xerces dlls to the PATH to generate LocalMsgData.hpp
  - Create XALANCROOT environment variable and point it to <project>\applications\PKIFXML\srclib\xml-xalan\c
  - Build xmlsec Release and/or Debug target using the solution provided in the project folder.
  - Create XMLSECROOT environment variable and point it to <project>\applications\PKIFXML\srclib\xml-security-c-1.3.1
  - Download PKIF2\_1-XXX-PKIFXML-source.zip and extract the devel folder into <project>\applications\PKIFXML.
  - Open PKIFXSECProvider.sln located in <project>\applications\PKIFXML\devel\proj\2005 using Visual Studio 2005.
  - Build PKIFXSECProvider Release and/or Debug target

NOTE: If you encounter a linker error LNK1103 indicating that debugging symbols for a standard system library are corrupt.

i.e. shell32.lib(shguid.obj) : fatal error LNK1103: debugging information corrupt; recompile module

This is a known bug with a hotfix available here: http://support.microsoft.com/kb/949009

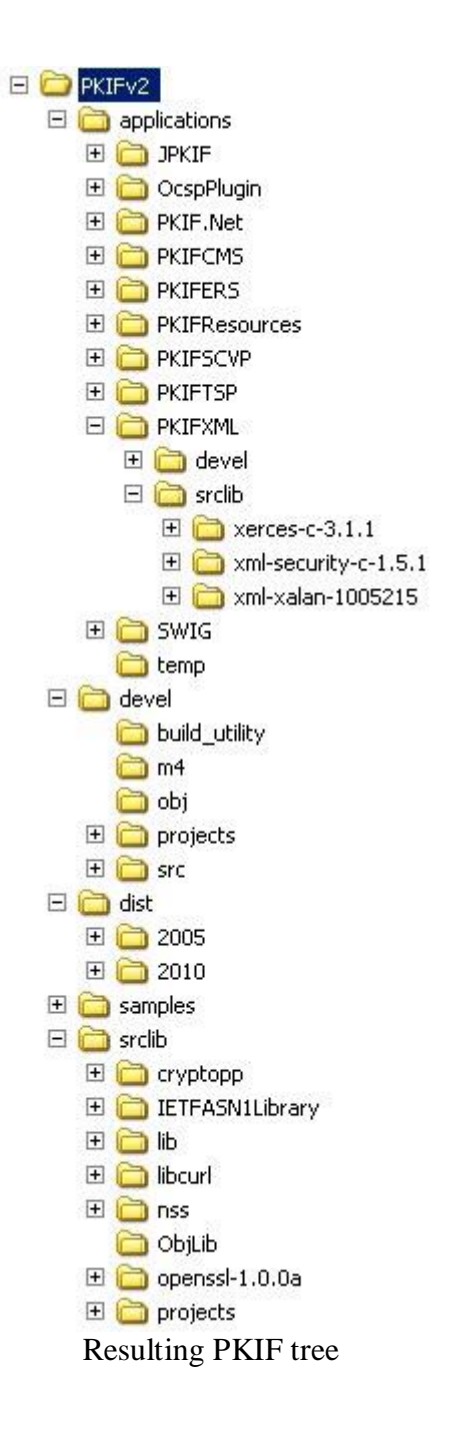

\*Note XXX indicates current release.